# **FLOWJO**

# FlowJo™ v11 Software Trial Instructions

Follow the instructions below and enjoy the functionalities that FlowJo offers to interpret your flow cytometry data quickly and effectively.

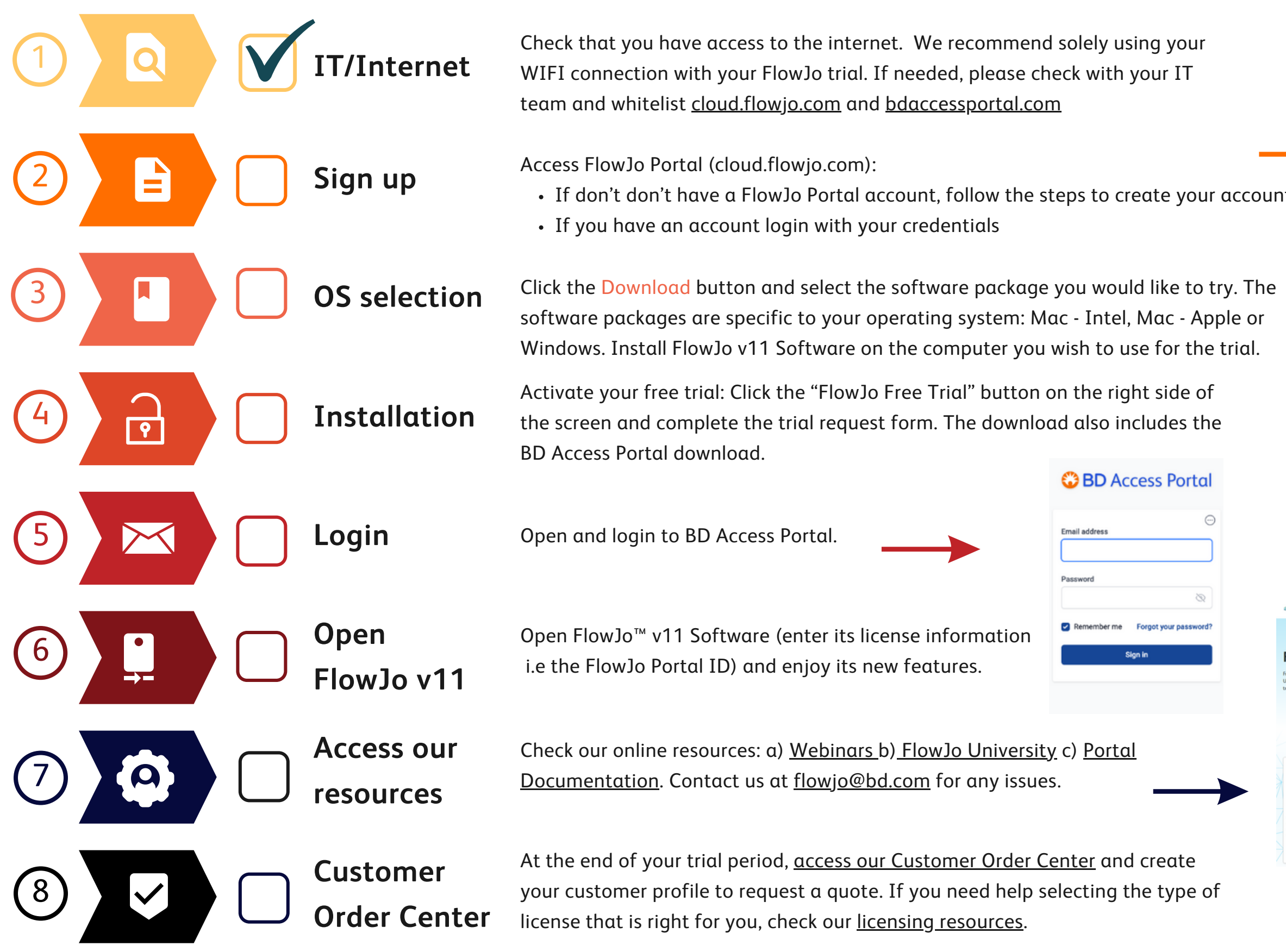

| <complex-block></complex-block>                                                                                                    |                                                                                                    |                                                                                                    |                                                                                                    |                                                                                                    |   |                             |                                   |      |
|----------------------------------------------------------------------------------------------------|----------------------------------------------------------------------------------------------------|----------------------------------------------------------------------------------------------------|----------------------------------------------------------------------------------------------------|----------------------------------------------------------------------------------------------------|---|-----------------------------|-----------------------------------|------|
| <complex-block></complex-block>                                                                                                    |                                                                                                    |                                                                                                    |                                                                                                    |                                                                                                    |   | email                       |                                   |      |
|                                                                                                    |                                                                                                    |                                                                                                    |                                                                                                    |                                                                                                    |   | confirm (                   | email                             |      |
| Image: Control of Control of Cont           |                                                                                                    | <pre><pre>FLOV</pre></pre>                                                                                                    | NJU PO                                                                                                    | ortal                                                                                                    |   | first nam                   | ie                                |      |
| Image: Image: Image           |                                                                                                    | All Solut                                                                                                    | ions. One Acc                                                                                                    | ount.                                                                                                    |   | last nam                    | e                                 |      |
| Image: server     Sign in   Create Account   Learn More     Submit New User   Categy and account? Sign in   Image: server     Image: server     Ima                                                                                                    |                                                                                                    | email                                                                                                    |                                                                                                    |                                                                                                    |   | Please                      | select a country                  | ~    |
| Forget Password?     Sign In   Create Account   Learn More     Submit New User   Aready have an account? Sign in   Company / Institution (required)     Company / Institution (required)                                                                                                    |                                                                                                    | password                                                                                                    |                                                                                                    |                                                                                                    |   | passwore                    | d                                 |      |
| Sign In   Ceta Accout   Learn More   Cate Accout Cate Account P sign in Compary / Institution (required) Compary / Institution (required) Compary / In                                                                                                    |                                                                                                    |                                                                                                    | Forgot                                                                                                    | Password?                                                                                                    |   | verify pa                   | ssword                            |      |
| Create Account Learn More     Submit New User      Aready have an account? Sign in.   Image: Submit New User   Aready have an account? Sign in.   Image: Submit New User   File Account   Image: Submit New User   File Account   Image: Submit New User   File Account   Image: Submit New User   Aready have an account? Sign in.   Image: Submit New User   File Account   Image: Submit New User   File Account   Image: Submit New User   File Account   Image: Submit New User   File Account   Image: Submit New User   Aready have an account? Sign in.   Image: Submit New User   File Account   Image: Submit New User   Aready have an account? Sign in. File Account   Image: Submit New User   File Account   Image: Submit New User   File Account   Image: Submit New User   File Account   Image: Submit New User   File Account   Image: Submit New User   File Account   Image: Submit New User   File Account File Account File Account File Account File Account File Account File Account File Account File Account File Account File Account File Account File Account File Account File Account File Account File Account File Account File Account File Account File Account File Account File Account                                                                                                    |                                                                                                    |                                                                                                    |                                                                                                    |                                                                                                    |   |                             |                                   |      |
| Aready have an account? Sign in.                                                                                                    |                                                                                                    | Create Account                                                                                                    |                                                                                                    | Learn More                                                                                                    |   |                             | Submit New User                   |      |
| <text><text><text><text><section-header></section-header></text></text></text></text>                                                                                                    |                                                                                                    |                                                                                                    |                                                                                                    | Learn wore                                                                                                    |   |                             | Already have an account? Sign in. |      |
| Image: Section of the section of the section of t                 | fear"                                                                                                    |                                                                                                    |                                                                                                    | 1 Bitest Sed                                                                                                    |   |                             | Already have an account? Sign in. |      |
| Image: Second Second                 | rana"<br>The Leadin<br>ar security halow or y say and an instrument<br>ar security halow or y say and an instrument                                                                                                    | or Call or Account                                                                                                    | escritulin, disput day sindax                                                                                                    | 2 2<br>Effective<br>Effective                                                                                                    | 1 | Flo                         | Already have an account? Sign in. | Sign |
| Annue Phone Phone | neur<br>The Lessi<br>a santain s                                                                                                    | of Call of Account                                                                                                    | sur ritulis, dig and dag sindus<br>The life (come for the<br>lader unit ways) from these<br>red based has the back web (control are<br>yes                                                                                                    | Electrit Wolfe                                                                                                    |   | Fic                         | Already have an account? Sign in. | Sign |
| Postal Code (required)  Postal Code (required)  Submit                                                                                                    | Theor<br>The Lessie<br>result always particular<br>to an analy-<br>to a second second s                                                                                                    | Processor Accounts                                                                                                    | ess intellists, diagond dago intelless<br><b>Debig i caso da resta</b><br><b>Sector Sector Sector</b>                                                                                                    | 2 2 2 2 2 2 2 2 2 2 2 2 2 2 2 2 2 2 2                                                                                                    |   | Fic                         | Already have an account? Sign in. | Sign |
| Submit                                                                                                    | ner<br>The Lead<br>reserved where you are not uncourse<br>to an uncourse<br>to an unco | Product Proceeding                                                                                                    | <ul> <li>Harris Hadden, dag und dage sterders</li> <li>Harris Hadden, dag und dage sterders</li> <li>Harris Harris H</li></ul>                                                                                                    | Electrit Wolfe Electrit Wolfe Electrite Electrite Electr                                                                                                    |   | Fic<br>Con<br>Title<br>Pho  | Already have an account? Sign in. | Sign |
|                                                                                                    | ner<br>mand obser (s. p. et al. a same<br>Exercised                                                                                                    | Processing<br>Partners for Support of Rulphan<br>organization for Support of Rulphan<br>organization of the support of Rulphan<br>organization of the support of the support<br>of the support of the support of the support<br>of the support of the support of the support<br>of the support of the support of the support<br>of the support of the support of the support<br>of the support of the support of the support of the support<br>of the support of the support of the support of the support<br>of the support of the support | ner ritulite, Bey and any interface<br><b>Deligi (assessed - 1</b> )<br>Base and a mainter from the optimal<br>and a state of the optimal optimal<br>and a state of the optimal optimal<br><b>Delivery</b><br><b>Delivery</b><br><b>De</b> | Electrit Wolfe<br>Electric Willow<br>Electric Market<br>Defail free<br>Defail free<br>Defail |   | Fic<br>Con<br>Title<br>Phos | Already have an account? Sign in. | Sign |
|                                                                                                    | HAN"<br>The Lead<br>to account of the second<br>to account of the second<br>to account of the second of the second of the seco                                                                                                    | New York Accounts                                                                                                    | A substitution, disquad daga sitesface<br><b>Sec Lipic (same for true)</b><br><b>Sec Lipic (same for true)</b><br><b>Sec Constitution (same for true)</b><br><b>Sec Constitution (same for true)</b><br><b>Sec Lipic (same for true)</b><br><b>Sec Lipic (same fort (same fort (same fort (s</b>                                                                                                    | Execution vivore Execution Execution                                                                                                    |   | Fic<br>Con<br>Title<br>Pos  | Already have an account? Sign in. | Sign |

@FLOWJ() FlowJo BD Research Cloud SeqGeq Download Learn Contact Us Q.

## FlowJo University

Inversity can help you turn burning curiosity into railblazing discoveries.

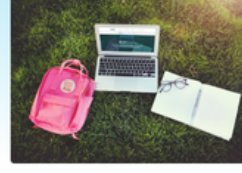

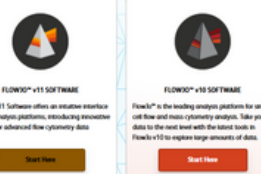

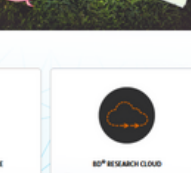

BD<sup>®</sup> RESEARCH CLOUD BD<sup>®</sup> Research Craudi is a range ecosystem that helps you agrees your projects, gain widelay and control of your expensions: while souly collaborating with your colleagues.

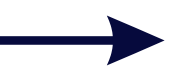

### Customer Order Center

Flow.Jo" Accelerate your discovery with the leading platform for single-cell flow

SeqGeq" tring your scRNA seq analysis to light

BD<sup>™</sup> Research Cloud BD RC facilitates your collaboration,

red help? Please contact us at

#### Welcome!

Create a Flow Jo Portal Account

Please enter your institutional email address to receive an email to access the order center. The customer order center will allow you to create your quote, update your profile, and review where involves

Your institutional email allows us to recognize any existing affiliations to ensure the best pricing and customer service.

EMAIL ADDRESS

I agree to allow Flow Jo & BD to store and process my personal data.

Start My Quote